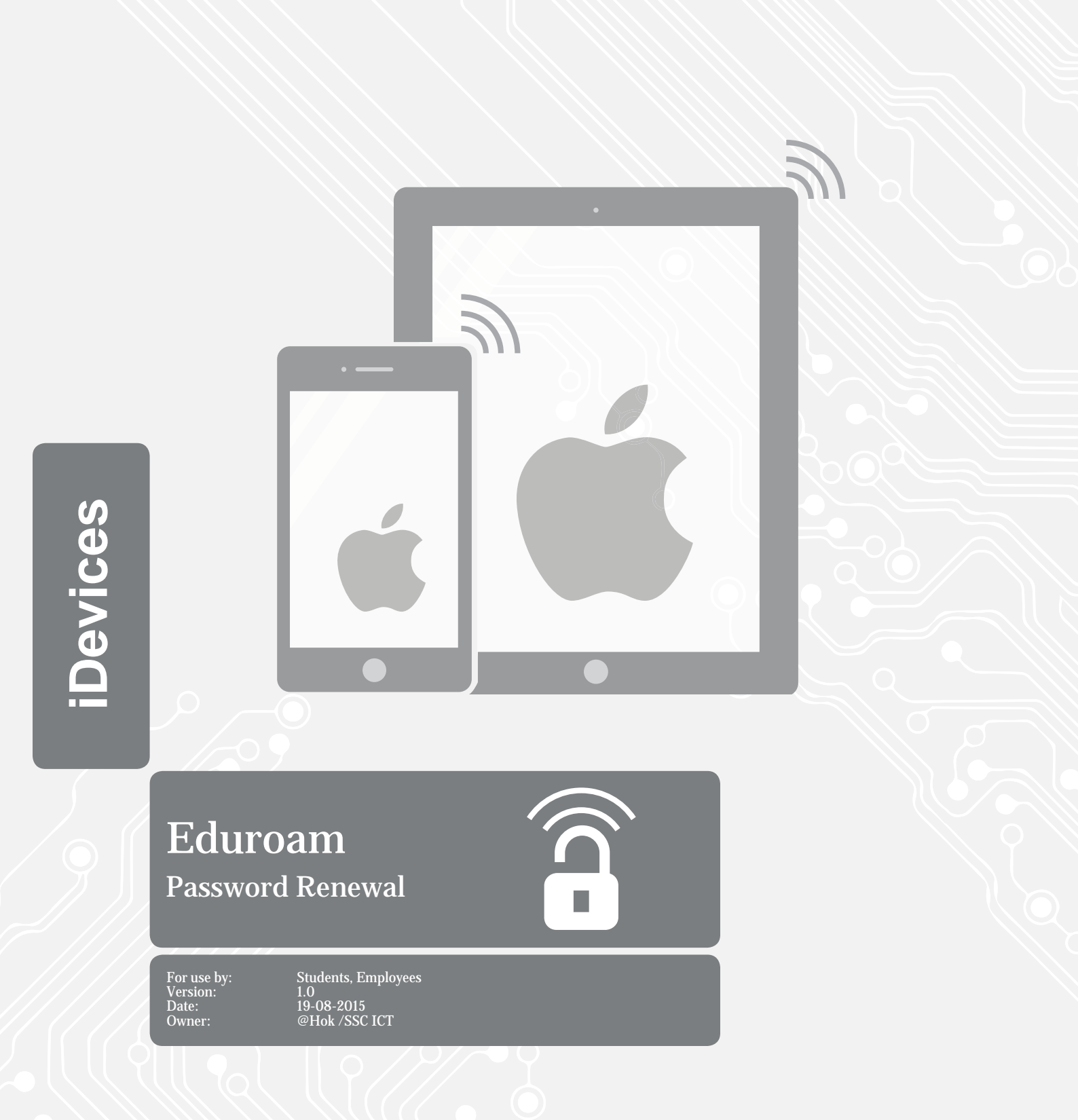

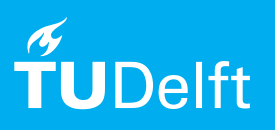

(this page was intentionally left blank)

Before you begin The following instructions are supported by the TU Delft and have been tested to be working. However, we offer this manual to you as an extra service. In case you have a configuration or version of **iOS**, other than the one described in this manual, than the images in the description bellow may differ.

## **Prerequisites**

In order to **Renew the Password**, make sure that you already have a working Eduroam configuration.

## Changing the Password

Step 1. Select options. In the options menu select Wi-Fi.

| •••• T             | Mobile NL 🗢 14:58 | 55%         | •• |  |  |  |  |
|--------------------|-------------------|-------------|----|--|--|--|--|
| Instellingen       |                   |             |    |  |  |  |  |
|                    |                   |             |    |  |  |  |  |
| ≁                  | Vliegtuigmodus    | 0           | )  |  |  |  |  |
| Ŷ                  | Wi-Fi             | eduroam     | >  |  |  |  |  |
| *                  | Bluetooth         | Uit         | >  |  |  |  |  |
| ( <sup>(</sup> A)) | Mobiel netwerk    |             | >  |  |  |  |  |
|                    | Aanbieder         | T-Mobile NL | >  |  |  |  |  |
| C                  | Berichtgeving     |             | >  |  |  |  |  |
| 8                  | Bedieningspane    | el          | >  |  |  |  |  |
| C                  | Niet storen       |             | >  |  |  |  |  |
| Ø                  | Algemeen          | 0           | >  |  |  |  |  |

Step 2. Select the Eduroam network.

| •••••• T-Mobile NL 奈 14:58<br><b>〈</b> Instellingen Wi-Fi                                                                                                    | 55% ■⊃         |  |  |  |  |
|----------------------------------------------------------------------------------------------------|----------------|--|--|--|--|
| Wi-Fi                                                                                                    |                |  |  |  |  |
| <ul> <li>eduroam</li> </ul>                                                                                                    | <b>≜</b> ╤ (j) |  |  |  |  |
| KIES EEN NETWERK                                                                                                    |                |  |  |  |  |
| tudelft-dastud                                                                                                    | ê 🗢 🚺          |  |  |  |  |
| TUvisitor                                                                                                    | <b>∻</b> (j)   |  |  |  |  |
| Anders                                                                                                    |                |  |  |  |  |
|                                                                                                    |                |  |  |  |  |
| Vraag om verbinding                                                                                                    | $\bigcirc$     |  |  |  |  |
| Er wordt automatisch verbinding gemaakt met<br>bekende netwerken. Als er geen bekende<br>netwerken beschikbaar zijn, moet u handmatig<br>een netwerk selecteren. |                |  |  |  |  |

Step 3. A pop-up will appear. Enter your **Password.** 

| •••••• T-Mobile NL 4G 12:27 61% ■⊃     Kinstellingen Wi-Fi |             |       |              |  |  |
|------------------------------------------------------------|-------------|-------|--------------|--|--|
| Voer het wachtwoord in voor<br>'eduroam'.                  |             |       |              |  |  |
| K                                                          |             |       |              |  |  |
| Annuleer                                                   |             | Verbi | nd D         |  |  |
| tud                                                        | elft-dastud |       | •   i        |  |  |
| TUvisitor                                                  |             |       | <b>∻</b> (j) |  |  |
| QWERTYUIOP                                                 |             |       |              |  |  |
| AS                                                         | DFC         | βΗJ   | ΚL           |  |  |
| ٥Z                                                         | XCV         | / B N |              |  |  |
| .?123                                                      | spa         | atie  | return       |  |  |